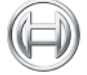

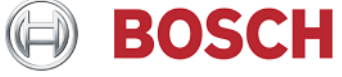

# KTS200アップデートマニュアル 2014 Vol. 4.03

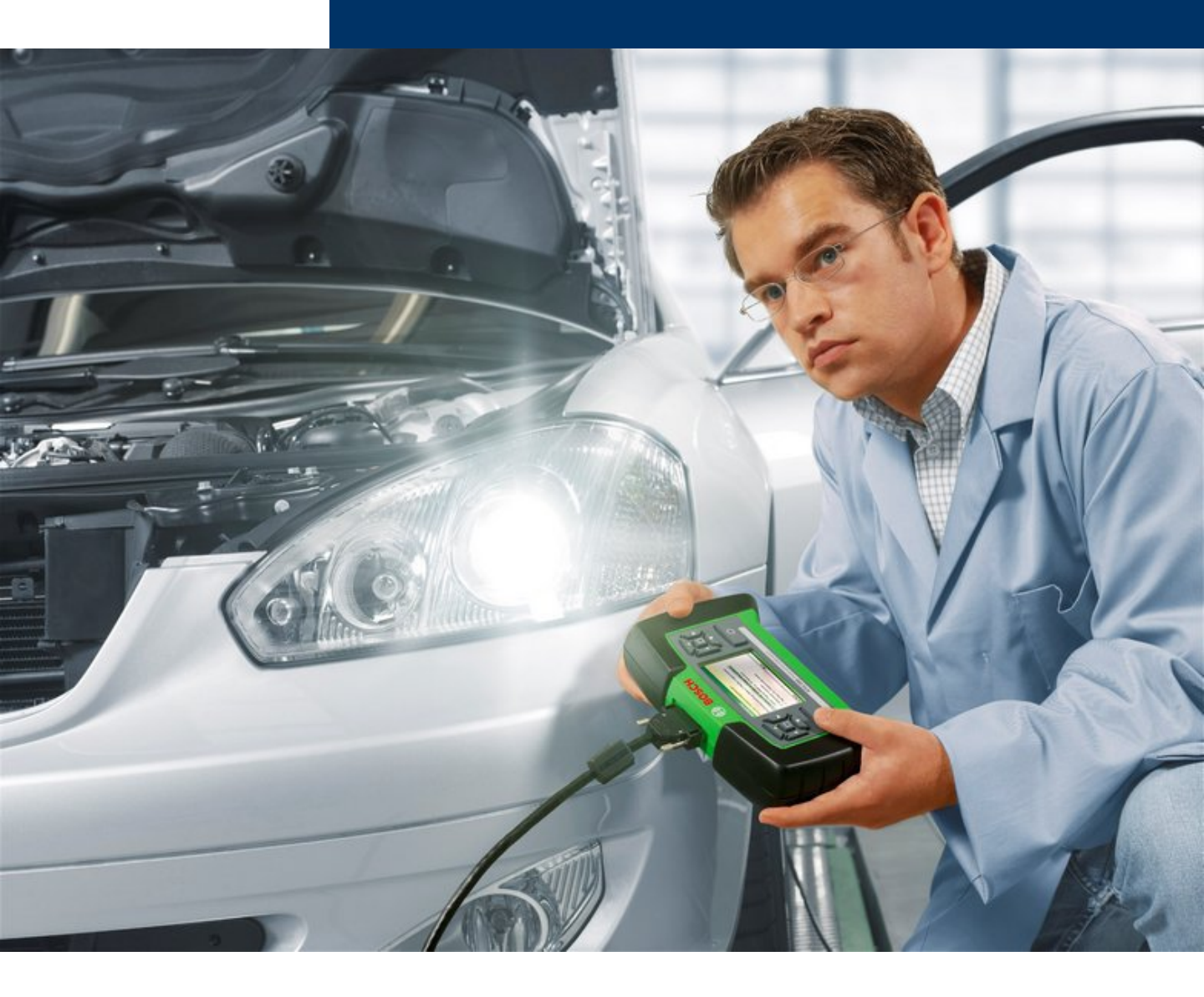

## 注意: KTS200のアップデートには下記の1~2のアップデートが必要になります。必 ずすべてのアップデートを下記の順序で行ってください。

- 1. スタートセンターのアップデート
  - 2. KTS200本体アップデート

1. スタートセンターのアップデート

### すべてのアプリケーションを終了して「ESI[tronic]KTS200」のDVDを PCのDVDディスクドライブに挿入します。

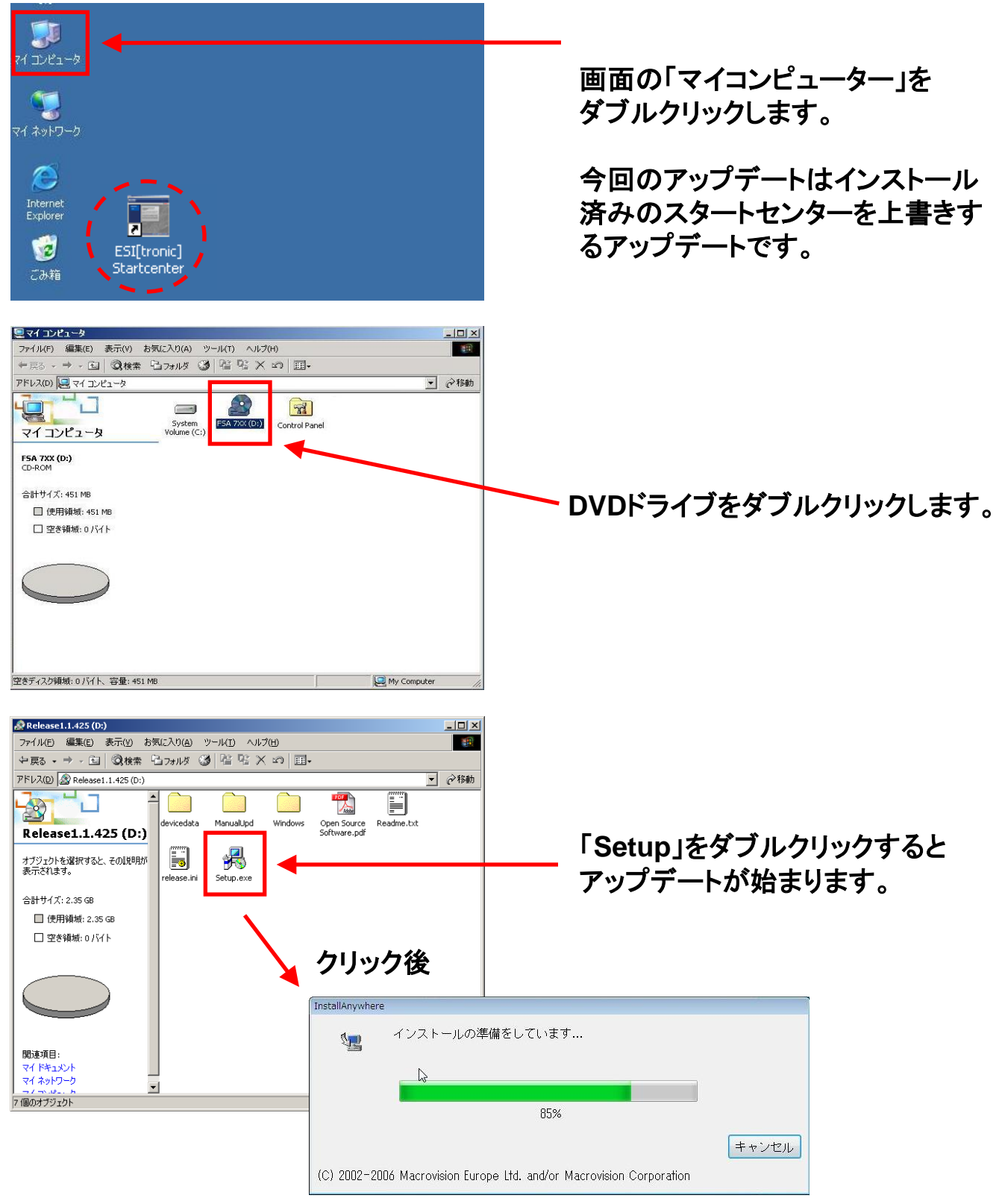

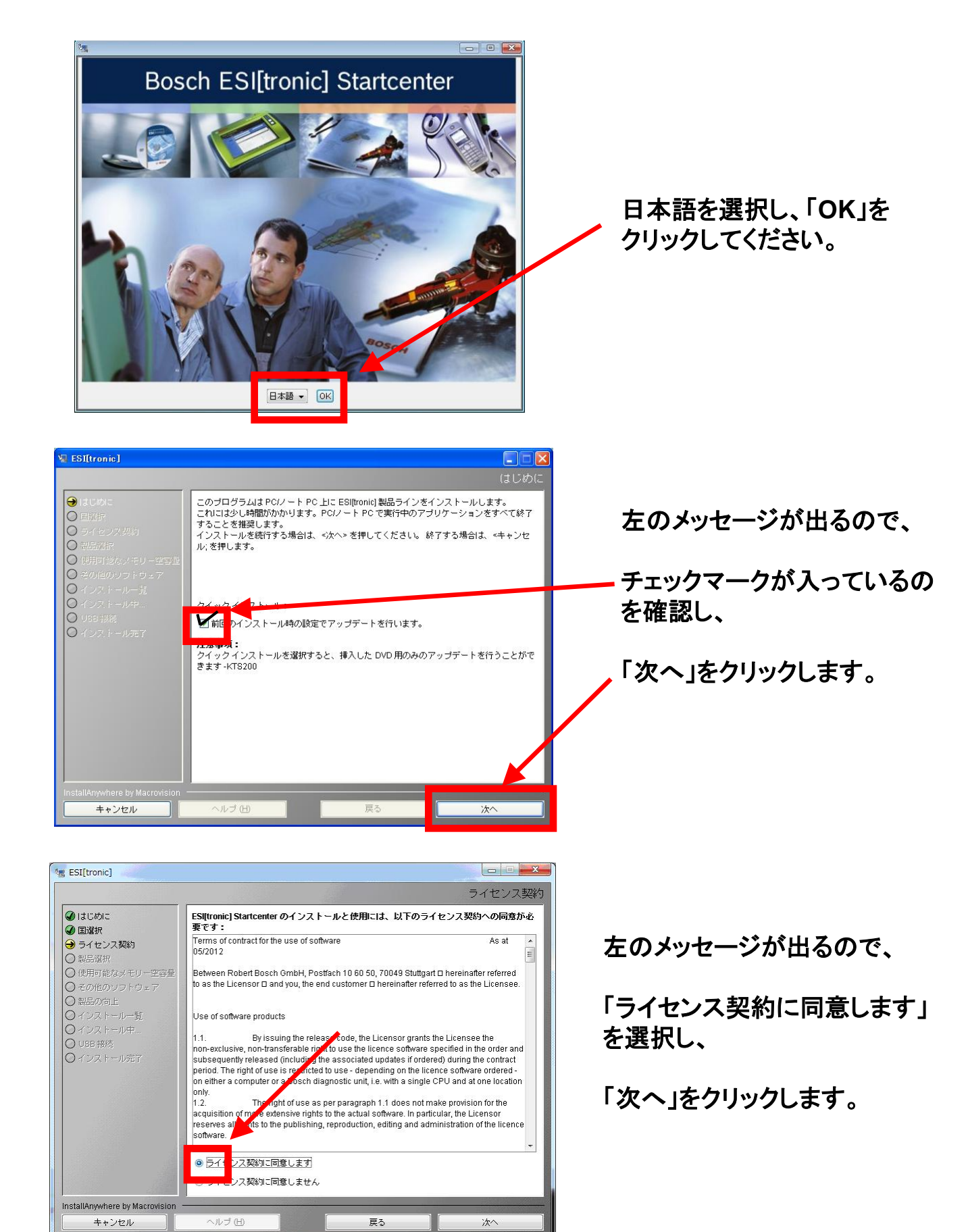

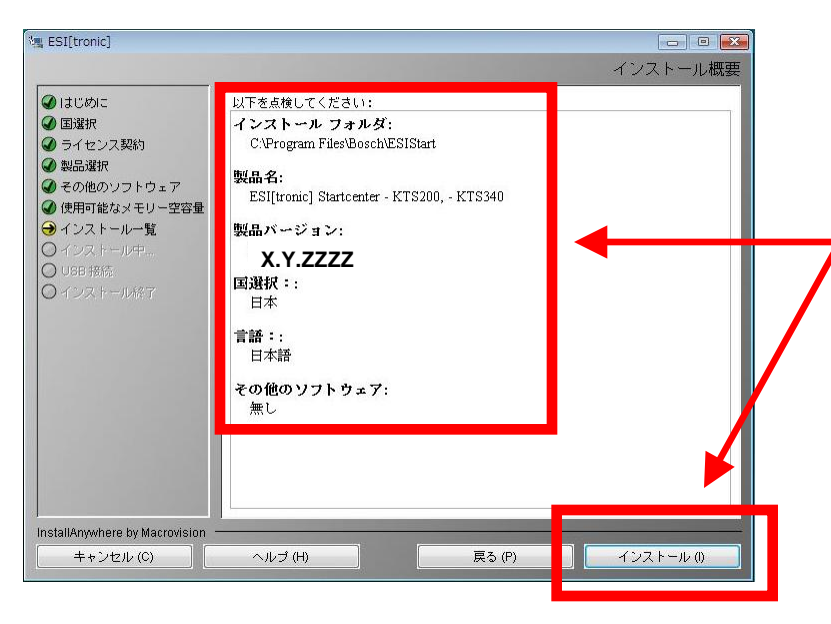

内容を確認して「インストール」

をクリックします。

アップデートが開始され左図の インストール画面が表示されま す。

次画面に進むまでお待ち ください。

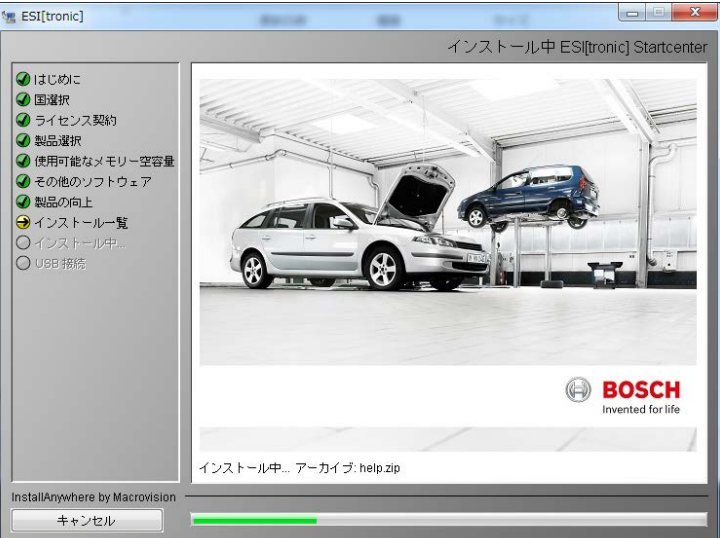

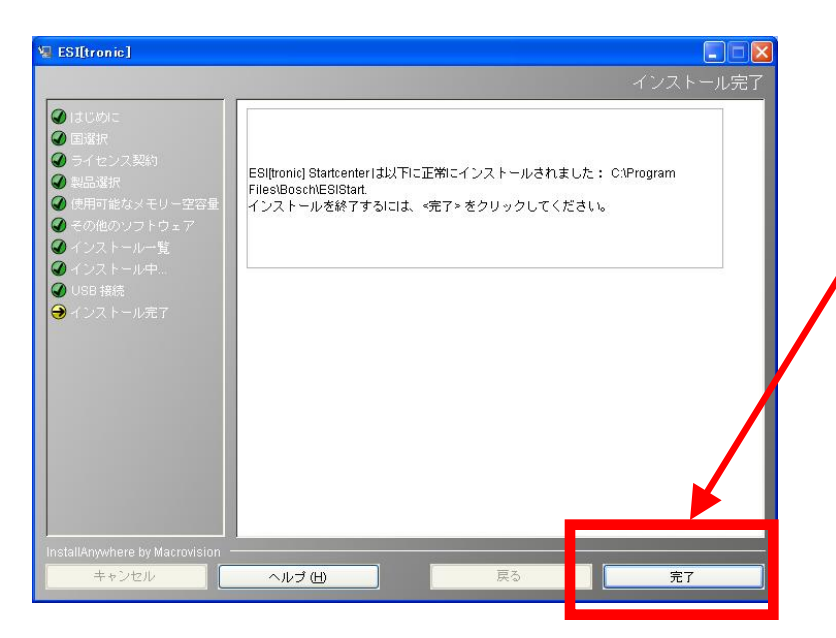

インストールが完了したら左図 の画面が表示されます。

「完了」をクリックしインストール は終了です。

ここでパソコンを再起動して ください。

## 2. KTS200本体のアップデート

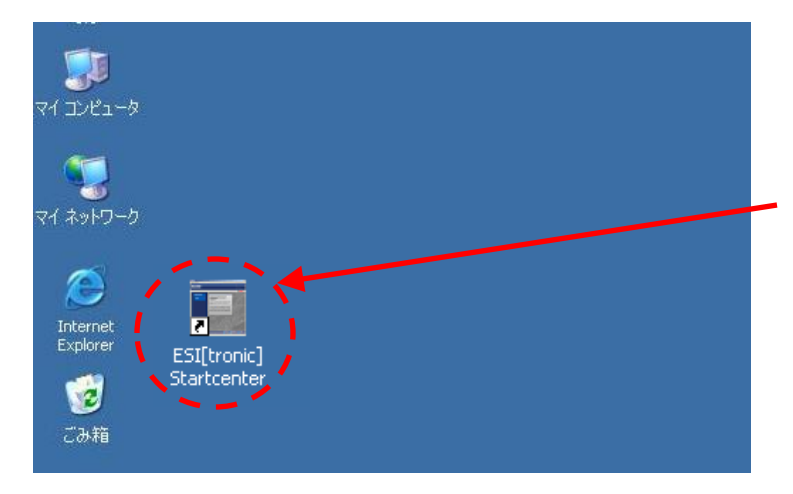

### デスクトップのスタートセンターを クリックしてスタートセンターを起 動させます。

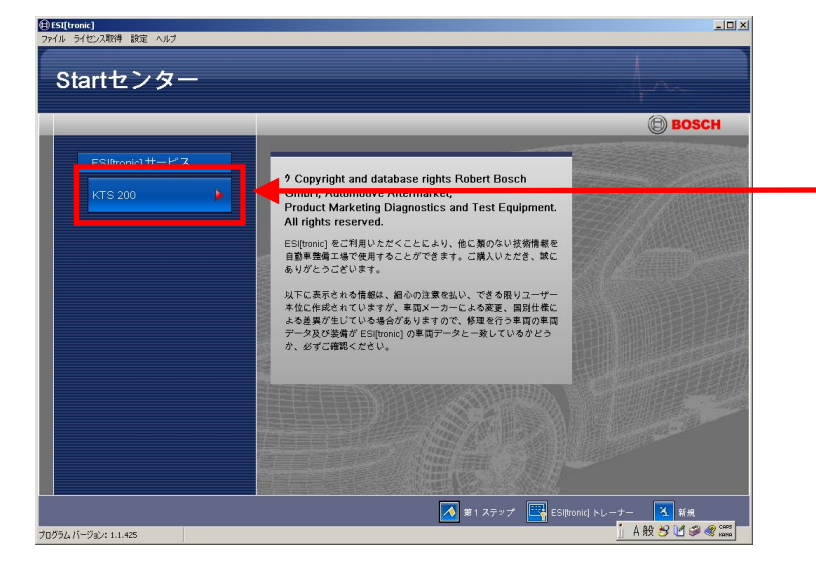

USBケーブルKTS200とパソコン を接続し、外部電源アダプターに てKTS200に電源を供給します。

スタートセンターの初期画面より 「KTS200」をクリックします。

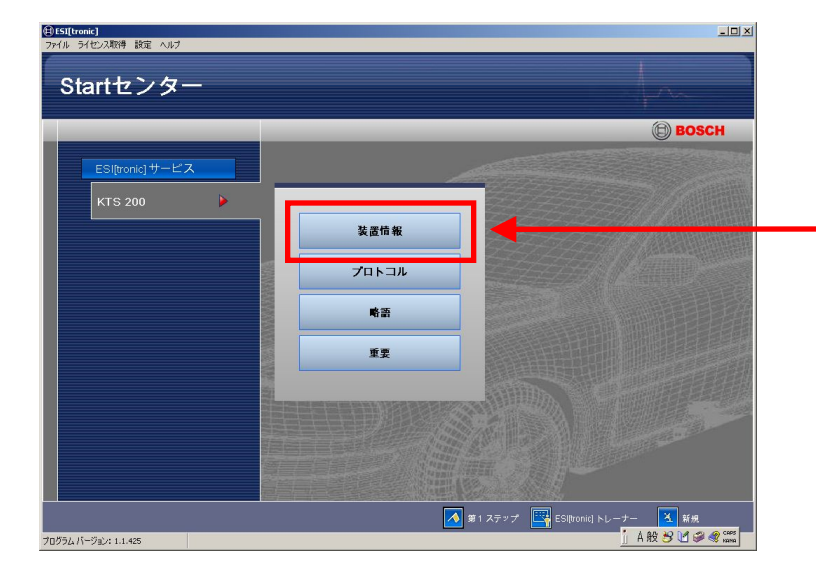

「装置情報」をクリックします。

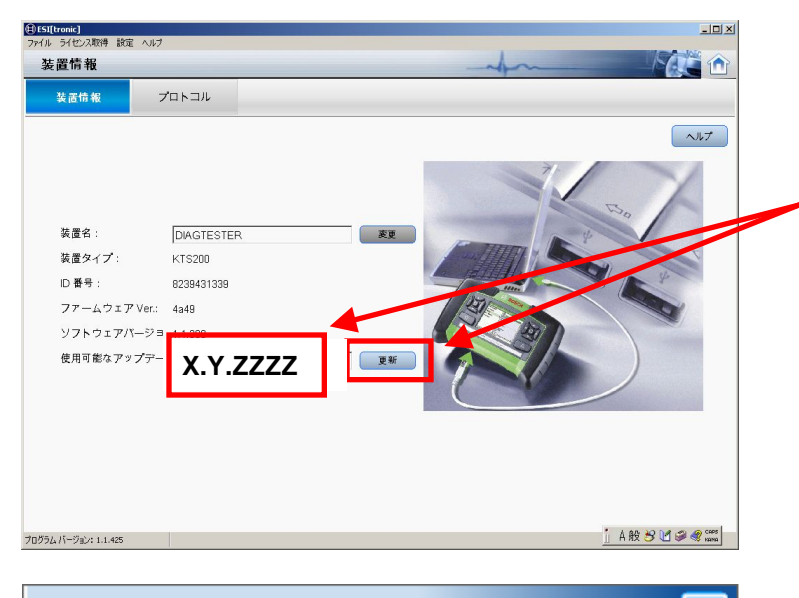

「使用可能なアップデート」の バージョンナンバーを確認して、 「更新」をクリックします。

左画面が表示される場合、「はい」を 選択。

KTS200本体に記録されたデータが パソコンに保存されインストールが 開始されます。

インストール中は左画面が 続きます。

インストールが終わると 「アップデートが正常に実行され ました」のメッセージが出るので 「OK」をクリックします。

ボッシュオートモーティブ サービスソリューションズ株式会社

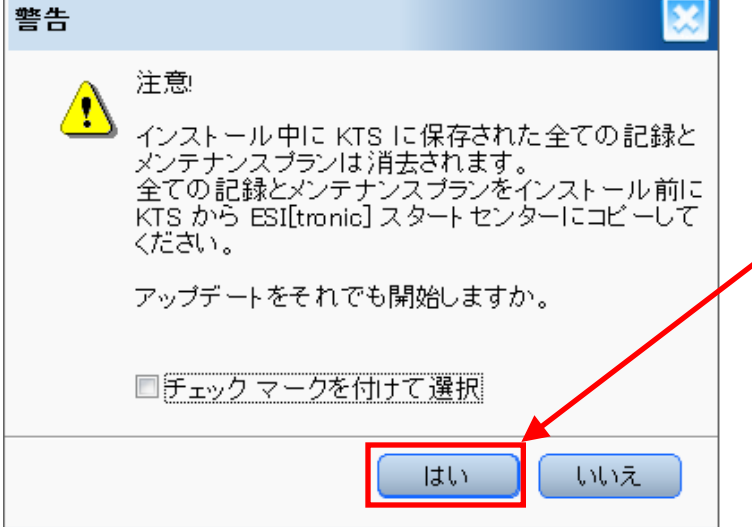

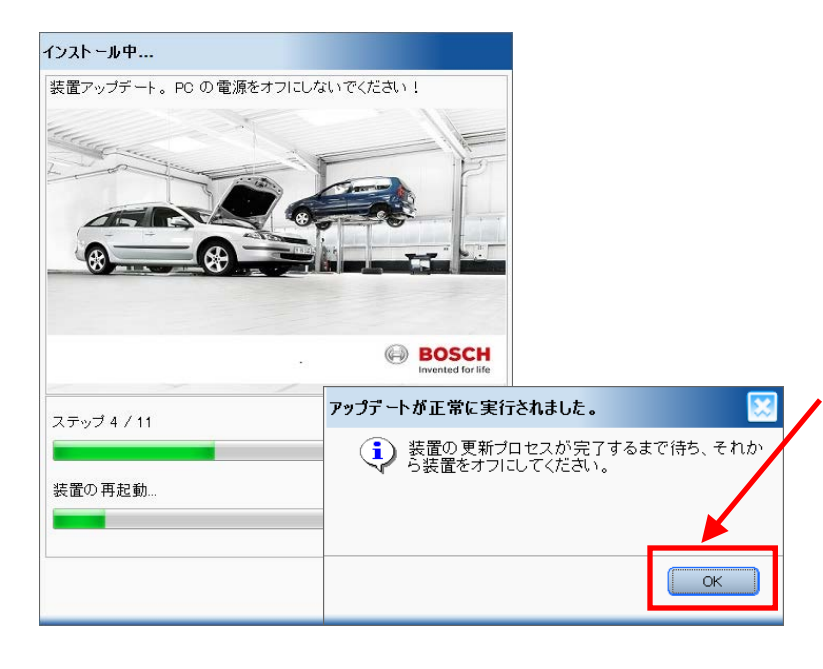